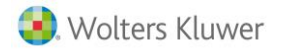

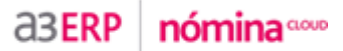

# Incorporación de nuevos puntos de menú en la aplicación

Con la versión 1.9.6 de a3ERP | nómina<sup>CLOUD</sup> se incorporan los siguientes puntos:

#### Recuerda que...

Si tienes **usuarios con el acceso restringido a determinadas tareas**, desde "Utilidades/ Usuarios/ Mantenimiento de usuarios y perfiles" deberás asignar o no derechos sobre los nuevos punto.

### 1.- Centro Hojas de Salario

Se incorpora una nueva prestación que permite gestionar de manera centralizada el tratamiento y listado de la hoja de salario de forma visual, flexible y dinámica.

Para ello, en el menú "Nómina", se ha creado un nuevo punto denominado "**Centro Hojas de Salario**", en el que se han integrado las principales funcionalidades de la gestión de pagas (mensual, extra, finiquito y atrasos) permitiendo:

o Realizar la comunicación masiva

#### Recuerda que...

Podrá generar y distribuir las hojas de salario según la configuración especificada a nivel de empresa (a través de los indicadores "Formatos de Hojas de Salario" y "Comunicación Masiva de las Hojas de Salario").

- o Listar la hoja de salario
- Enviar por e-mail
- Publicar en portal (o quitar la publicación)
- Bloquear una paga (o desbloquearla)
- Acceder al histórico de cobro de las pagas que forman parte de la hoja de salario seleccionada
- Enviar por e-mail
- Configurar los formatos de listado

| a3ERP nómina 🚥                                           |   | Página principal            |   |       |
|----------------------------------------------------------|---|-----------------------------|---|-------|
| D Personal                                               | 1 |                             |   |       |
| O Presencia                                              |   |                             |   |       |
| o Nómina 🛛 🕨                                             | 0 | Incidencias                 | Þ |       |
| Organización                                             | 0 | Cálculo                     | Þ |       |
| o Formación                                              | 0 | Comunic@ción                | Þ |       |
| Listados                                                 | 0 | Centro Hojas de Salario     |   | 1.300 |
| o Utilidades                                             | 0 | Centro de Remesas           |   |       |
|                                                          | 0 | Histórico de Cobro          |   | - 1   |
| Procesos Guiados 🗠                                       | 0 | Entrada Histórico por Excel |   | -     |
| Prueba                                                   | 0 | Bloqueo de Pagas            |   | 105   |
| • QQ ^                                                   | 0 | Eliminación de Pagas        |   |       |
| Proceso Chrome                                           | 0 | Publicar en Portal          |   | -     |
| <ul> <li>procesos Firefox</li> <li>bug 160867</li> </ul> | 0 | Convenios                   | Þ |       |

Hasta ahora, el bloqueo de pagas y la publicación en el portal debían tramitarse desde los puntos "Nómina/ Bloqueo de Pagas" y "Nómina/ Publicar en Portal", respectivamente.

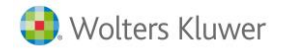

Sin embargo, para evitar posibles incongruencias entre la configuración de estos puntos con los datos informados en el nuevo centro de gestión, se han deshabilitado los dos submenús trasladándose ambos procesos al nuevo punto **"Centro Hojas de Salario"**.

nómina

**aserp** 

En cuanto a la hoja de salario, ésta podrá listarse temporalmente tanto desde el punto "Listados/ Hoja de salario", siguiendo la operativa habitual, como desde el nuevo centro de gestión, seleccionando en la relación las hojas de salario a listar. No obstante, en próximas versiones únicamente se mantendrá el listado de hojas de salario desde este nuevo punto (informaremos en el momento oportuno).

Al acceder al "Centro Hojas de Salario", por defecto, se mostrarán las pagas calculadas en el mes en curso. Utiliza las opciones "**Buscar**" o "**Búsqueda Avanzada**" para localizar pagas de otros períodos.

|       |                  |                 |               |                           |              |           |        |           |           |               | 😮 🔘 Des        |
|-------|------------------|-----------------|---------------|---------------------------|--------------|-----------|--------|-----------|-----------|---------------|----------------|
| BUSQ  | UEDA             |                 | Trak          | -la das                   |              |           |        | B. Ducasa |           | D/            |                |
| Er    | npresa 2205      |                 | Eq Trab       | ajador                    |              |           |        | e, Buscar |           | Bu            | squeda Avanzad |
| Fecha | de Cobro         | <b>.</b>        | Presentar Tra | bajadores dados de baja c | on fecha pos | terior a  | 1000 A |           |           |               |                |
|       |                  |                 |               |                           |              |           |        |           |           |               |                |
|       |                  |                 |               |                           |              |           |        |           |           |               |                |
|       | Vistas Publicada | as + Importes   |               | Configurar vistas         |              |           |        |           |           | Mostrar: 🛄 Ag | rupación       |
|       | Código Empresa   | Código Empleado |               | Fecha Cobro               | Publicada    | Tip       | o Paga | То        | tal bruto | To            | stal Líquido   |
|       | 2205             | 000002          | 31/05/2015    |                           |              | Mensual   |        | 964,41    |           | 892,96        |                |
|       | 2205             | 000002          | 30/09/2015    |                           |              | Mensual   |        | 964,41    |           | 873,67        |                |
|       | 2205             | 000002          | 31/10/2015    |                           |              | Mensual   |        | 964,41    |           | 873,67        |                |
|       | 2205             | 000002          | 30/06/2016    |                           |              | Mensual   |        | 964,41    |           | 873,67        |                |
|       | 2205             | 000002          | 31/07/2016    |                           |              | Mensual   |        | 530,43    |           | 480,52        |                |
|       | 2205             | 000002          | 30/09/2016    |                           |              | Mensual   |        | 482,21    |           | 436,85        |                |
|       | 2205             | 000003          | 31/05/2015    |                           |              | Mensual   |        | 964,41    |           | 892,96        |                |
|       | 2205             | 000003          | 31/10/2015    |                           |              | Mensual   |        | 964,41    |           | 892,96        |                |
|       | 2205             | 000003          | 30/06/2016    |                           |              | Mensual   |        | 964,41    |           | 892,96        |                |
|       | 2205             | 000003          | 31/07/2016    |                           |              | Mensual   |        | 96,44     |           | 89,30         |                |
|       | 2205             | 000004          | 31/05/2015    |                           |              | Mensual   |        | 927,04    |           | 858,37        |                |
|       | 2205             | 000004          | 30/06/2016    |                           |              | Mensual   |        | 525,32    |           | 486,40        |                |
|       | 2205             | 000005          | 30/06/2016    |                           |              | Mensual   |        | 703,05    |           | 669,11        |                |
|       | 2205             | 000002          | 30/09/2016    |                           |              | Finiquito |        | 2.853,84  |           | 2.777,21      |                |
|       |                  |                 |               |                           |              |           |        |           |           |               |                |
|       |                  |                 |               |                           |              |           |        |           |           |               |                |

Para seleccionar todos los trabajadores de la relación, activa el icono situado en la parte superior de la vista.

| entro Hojas de Salario                                    |                                                             |
|-----------------------------------------------------------|-------------------------------------------------------------|
| <b>_</b>                                                  | 0 Desconectar                                               |
| F BÚSQUEDA (Filtro simple)                                |                                                             |
| Empresa 2205 Trabajador 💌                                 | Buscar     Búsqueda Avanzada                                |
| Fecha de Cobro 05/2012 📰 🗌 Presentar Trabajadores dados d | de baja con fecha posterior a                               |
| Vistas Publicadas 💌 🔂 Configurar vista                    | Mostrar: 🗌 Agrupación                                       |
| Códig: Empresa Códig: Centro Trabajo                      | Código Nombre Completo NIF Fecha Inicio                     |
| PRODUCCIONES CINEMATOGRÁFICAS, 1 PRODUCCIONES CINEMA      | TOGRÁFICAS, 000002Moreno Villar, Olga 0005252501/05/2012    |
| 2205 PRODUCCIONES CINEMATOGRÁFICAS, 1 PRODUCCIONES CINEMA | TOGRÁFICAS, 000003García Fernández, Abel 0052428701/05/2012 |

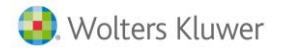

#### A tener en cuenta...

El botón **"Configurar"** permite que cada usuario pueda personalizar las opciones de listado que va a utilizar habitualmente permitiendo especificar, entre otras opciones, el tipo de documento a listar (Word o PDF), el formato de salida (pantalla o impresora) o, si lo deseas, la configuración del envío por e-mail.

| Configuración                                                                        |                                                                                         |
|--------------------------------------------------------------------------------------|-----------------------------------------------------------------------------------------|
| LISTAR                                                                               |                                                                                         |
| O Utilizar el formato especificado en los indicadores de empresa                     |                                                                                         |
| Utilizar el siguiente formato y el tipo de hoja     Factura - Fac                    | tura Estándar 🗸 Formatos                                                                |
|                                                                                      |                                                                                         |
| Generar documento por trabajador                                                     | SALIDA O PDF                                                                            |
| ENVÍO POR E-MAIL                                                                     |                                                                                         |
| A empresas     A centros de empresa     A trabajadores     A una dirección de E-mail | PROTEGER CON PASSWORD     Proteger con el NIF del trabajador.     Proteger con password |
| ORDENACIÓN                                                                           |                                                                                         |
| Ordenación Código                                                                    |                                                                                         |
| PUBLICAR EN PORTAL                                                                   | saje hacia los usuarios)                                                                |
|                                                                                      | Aceptar 📀 Cancelar 😂                                                                    |

Otra de las principales ventajas de este nuevo punto es que permite la creación de vistas personalizadas por el usuario dependiendo de la información que precise consultar en cada momento.

Para configurar una vista pulsa sobre el botón "Configurar vista" y un asistente te irá indicando los pasos a seguir.

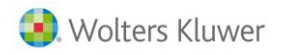

| 1.1 | Seleccionar Columnas                        |              | Lii                                                                  | a vista mostr<br>nformación de<br>eleccionadas. | ará la<br>e las columi | nas       |
|-----|---------------------------------------------|--------------|----------------------------------------------------------------------|-------------------------------------------------|------------------------|-----------|
|     | Escoja las columnas qu                      | ue se van am | ostrar:                                                              |                                                 |                        | $\square$ |
| IST | Bloqueada .<br>Centro Trabajo               | •            | Código Emp<br>Código Emp<br>Tipo Paga<br>Total bruto<br>Total Líquid | oresa<br>oleado<br>io                           |                        |           |
| AS  | Fecha Fin<br>Fecha Inicio<br>Listada<br>NIF | •            |                                                                      |                                                 |                        |           |
|     |                                             |              | or Siguionto                                                         | Einalizar 🖗                                     | Cancelar 😒             |           |

No obstante, se han incorporado las siguientes vistas predefinidas: Bloqueada, Enviadas, Listadas y Publicadas.

| Centro Hojas de Salario                                                                                                    |                       |
|----------------------------------------------------------------------------------------------------|-----------------------|
| 4                                                                                                    | 0                     |
| BÚSQUEDA (selección no especificada)         Empresa       Image: Trabajador         Fecha de Cobro       Image: Presentar Trabajadores dados de baja con fecha posterior a | Búsqueda Avanzada     |
| Vistas Todas las columnas  Bloqueadas Enviadas Importes Listadas Publicadas Todas las columnas                                                                              | Mostrar: 🔲 Agrupación |

Además, este sistema de "*información dinámica*" permite mostrar la información agrupando los resultados. Para ello, activa el indicador "**Agrupación**" y arrastra el título de la columna que desea utilizar como criterio agrupador al campo situado en la cabecera de la relación de pagas.

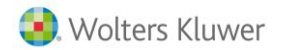

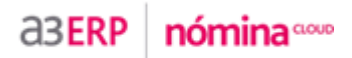

|       | ,            |                        |                            |                                          |                    |                                              |                                 |                                      |               | 🕜 🔘 Descor      |
|-------|--------------|------------------------|----------------------------|------------------------------------------|--------------------|----------------------------------------------|---------------------------------|--------------------------------------|---------------|-----------------|
| BÚSQI | UEDA         |                        |                            |                                          |                    |                                              |                                 |                                      |               |                 |
| En    | npresa 2205  |                        | Trabajado                  | ~                                        |                    |                                              | Buse                            | ar                                   | Bú            | squeda Avanzada |
| Fecha | de Cobro     |                        | Presentar Trabajad         | ores dados de baja con                   | fecha pos          | terior a                                     |                                 |                                      |               |                 |
|       |              |                        |                            |                                          |                    |                                              |                                 |                                      |               |                 |
|       | Vistas Dubli | ingelag i laungetag    |                            |                                          |                    |                                              |                                 |                                      | Master M As   |                 |
|       | Vistas Publi | cadas + Importes       |                            | urar vistas                              |                    |                                              |                                 |                                      | Mostral. 💌 Ag | rupación        |
|       | Tipo         | Paga (hn)              | ARRASTRE HA<br>PARA SELECC | STA AQUÍ UN TÍTULO<br>IÓN MÚLTIPLE, HAGA | DE COLU<br>CLIC EN | MNA PARA AGRUPAR LO<br>EL PRIMER Y ÚLTIMO EI | DS ELEMENTOS P<br>LEMENTO PULSA | OR ESTE CRITERIO.<br>NDO MAYÚSCULAS. |               |                 |
|       | Código Emp   | oresa, Código Empleado | Fech                       | a Cobro                                  | Publicada          | Tipo Paga                                    |                                 | Total bruto                          | Тс            | tal Líquido     |
|       | 2205         | 000002                 | 31/05/2015                 |                                          |                    | Mensual                                      | 964,41                          |                                      | 892,96        |                 |
|       | 2205         | 000002                 | 30/09/2015                 |                                          |                    | Mensual                                      | 964,41                          |                                      | 873,67        |                 |
|       | 2205         | 000002                 | 31/10/2015                 |                                          |                    | Mensual                                      | 964,41                          |                                      | 873,67        |                 |
|       | 2205         | 000002                 | 30/06/2016                 |                                          |                    | Mensual                                      | 964,41                          |                                      | 873,67        |                 |
|       | 2205         | 000002                 | 31/07/2016                 |                                          |                    | Mensual                                      | 530,43                          |                                      | 480,52        |                 |
|       | 2205         | 000002                 | 30/09/2016                 |                                          |                    | Mensual                                      | 482,21                          |                                      | 436,85        |                 |
|       | 2205         | 000003                 | 31/05/2015                 |                                          |                    | Mensual                                      | 964,41                          |                                      | 892,96        |                 |
|       | 2205         | 000003                 | 31/10/2015                 |                                          |                    | Mensual                                      | 964,41                          |                                      | 892,96        |                 |
|       | 2205         | 000003                 | 30/06/2016                 |                                          |                    | Mensual                                      | 964,41                          |                                      | 892,96        |                 |
|       | 2205         | 000003                 | 31/07/2016                 |                                          |                    | Mensual                                      | 96,44                           |                                      | 89,30         |                 |
|       | 2205         | 000004                 | 31/05/2015                 |                                          |                    | Mensual                                      | 927,04                          |                                      | 858,37        |                 |
|       | 2205         | 000004                 | 30/06/2016                 |                                          |                    | Mensual                                      | 525,32                          |                                      | 486,40        |                 |
|       | 2205         | 000005                 | 30/06/2016                 |                                          |                    | Mensual                                      | 703,05                          |                                      | 669,11        |                 |
|       | 2205         | 000002                 | 30/09/2016                 |                                          |                    | Finiquito                                    | 2.853,84                        |                                      | 2.777,21      |                 |
|       |              |                        |                            |                                          |                    |                                              |                                 |                                      |               |                 |
|       |              |                        |                            |                                          |                    |                                              |                                 |                                      |               |                 |
|       |              |                        |                            |                                          |                    |                                              |                                 |                                      |               |                 |
|       |              |                        |                            |                                          |                    |                                              |                                 |                                      |               |                 |
|       |              |                        |                            |                                          |                    |                                              |                                 |                                      |               |                 |

En la ventana inferior puedes ver un ejemplo en el que hemos agrupado la información por tipo de paga:

|                 | TIPO PAGA |                  |                |                 |                 |                  |  |  |  |  |
|-----------------|-----------|------------------|----------------|-----------------|-----------------|------------------|--|--|--|--|
| Código<br>Empre | Empresa   | Códig:<br>Centro | Centro Trabajo | Código<br>Emple | Nombre Completo | NIF Fecha Inicio |  |  |  |  |
| 🔲 Tipo Paga:Men | sual(34)  |                  |                |                 |                 |                  |  |  |  |  |
| Tipo Paga:Finit | quito(2)  |                  |                |                 |                 |                  |  |  |  |  |

#### A tener en cuenta...

El "**Centro Hojas de salario**" mostrará las diferentes pagas y períodos calculados, unificando en una línea o desglosando en varias, en función de los indicadores de listados informados en cada empresa (en el menú "Características/ Indicadores"):

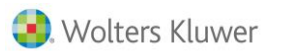

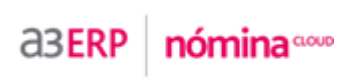

|                                                                                                    | O Desconect             |
|----------------------------------------------------------------------------------------------------|-------------------------|
| dicadores                                                                                                    |                         |
| <ul> <li>INCLUIR FOTO DEL TRABAJADOR EN EL LISTADO DE HOJAS DE SALARIO<br/>Indique si desea incluir la fotografía del trabajador en la Hoja de Salario.</li> </ul>                                                  | V                       |
| <ul> <li>INCLUIR PAGA EXTRA EN LA HOJA DE SALARIO DE LA PAGA MENSUAL<br/>Indique si desea incluir la paga extra en la hoja de salario de la paga mensual.</li> </ul>                                                |                         |
| <ul> <li>INCLUIR PAGA MENSUAL EN LA HOJA DE SALARIO DE LA PAGA DE FINIQUITO</li> <li>Indique si desea incluir la paga mensual correspondiente en la hoja de salario de la paga de finiquito.</li> </ul>             |                         |
| UNIR VIDAS LABORALES EN UNA SOLA HOJA DE SALARIO Indique si desea unir las vidas laborales en una única hoja de salario.                                                                                            |                         |
| <ul> <li>HOJA DE SALARIO DE LA PAGA EXTRA CON DESGLOSE DE CONCEPTOS<br/>Indique si desea desglosar los conceptos de cobro de la paga extra en la hoja de salario.</li> </ul>                                        |                         |
| <ul> <li>INGRESOS A CUENTA DE CONCEPTOS EN ESPECIE EN HOJA DE SALARIO</li> <li>Indique si desea listar los ingresos a cuenta de los conceptos en especie en la hoja de salario.</li> </ul>                          | $\checkmark$            |
| <ul> <li>INCLUIR LA FECHA DE INGRESO EN LA HOJA DE SALARIO</li> <li>Indique si desea que aparezca la fecha de ingreso en la hoja de salario. Sólo afecta en el caso de que fecha de antigüeda coincidan.</li> </ul> | d y fecha de ingreso no |
| <ul> <li>PAGA DE ATRASOS INCLUIDA EN HOJA DE SALARIO DE PAGA MENSUAL<br/>Indique si desea incluir la Paga de Atrasos en la Hoja de Salario de la paga mensual.</li> </ul>                                           |                         |
| <ul> <li>INCLUIR CONCEPTOS ESPECIALES EN REMESA BANCARIA</li> <li>Indique si desea incluir los denominados Conceptos Especiales, en las remesas bancarias normales.</li> </ul>                                      |                         |

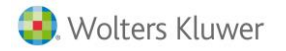

### 2.- Historial de Retribuciones

Se han ampliado las opciones del menú "Retribuciones" de la ficha de persona incorporando el "Historial retribuciones".

Además, desde este punto tendrás la posibilidad de poder realizar una estimación del importe bruto anual teórico de un trabajador, para diferentes años, en función de los datos de los que dispone la aplicación. Con tan solo un día en alta del trabajador, ya se puede realizar el cálculo.

Para ello, únicamente, deberás pulsar el botón "Calcular Bruto Anual".

| Ficha de Persona        |                              |                |                         |                                                 | T                                                                              | Trabajador5 - MéCentro2 - MEmpresa2205                                                  | ónica Romero Sa<br>ontajes Industria<br>- Montajes Indus | ilcedo<br>les, S.A.<br>triales, S.A. |                      |          |
|-------------------------|------------------------------|----------------|-------------------------|-------------------------------------------------|--------------------------------------------------------------------------------|-----------------------------------------------------------------------------------------|----------------------------------------------------------|--------------------------------------|----------------------|----------|
|                         |                              |                |                         |                                                 |                                                                                |                                                                                         |                                                          | SELECCIONE                           | UNA TARE             | A 🔻      |
| Historial retribuciones |                              |                |                         |                                                 |                                                                                |                                                                                         |                                                          |                                      |                      |          |
| Historial retribuciones | Año<br>2016<br>Observaciones | Fijo<br>703,05 | Variable<br>0,00<br>Año | Hi<br>Total Bruto<br>703,05<br>E<br>Tiempo Comp | istorial Retrib<br>Inc. Bruto.<br>0,00<br>Bruto Anual T<br>pleto Tiempu<br>@ C | UCIONES<br>Total Líquido<br>669,11<br>Seórico<br>o Parcial Fech<br>Calcular Bruto Anual | Seg. Soc.<br>179,2<br>a de Cálculo<br>Nuevo              | Emp Cost                             | le Empresa<br>882,32 |          |
|                         |                              |                |                         |                                                 |                                                                                |                                                                                         |                                                          |                                      |                      |          |
|                         |                              |                |                         |                                                 |                                                                                |                                                                                         |                                                          |                                      | Aceptar 🥝            | Cancelar |

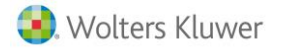

## 3.- Simulación de costes

Se incorpora una nueva prestación que permite hacer simulaciones de trabajadores que todavía no están dados de alta en la empresa.

Para ello, en el menú "Nómina/ Cálculo", se ha creado un nuevo punto denominado "Simulación de Costes".

| A3FRP nómina                 | , | Página principal            |   |                                  |
|------------------------------|---|-----------------------------|---|----------------------------------|
|                              | I | 💭 🎲                         |   |                                  |
| Personal                     | 1 |                             |   |                                  |
| o Presencia ▶                | 1 |                             |   |                                  |
| O Nómina 🛛 🕨                 | a | Incidencias 🕨               | 1 |                                  |
| Organización                 | 0 | Cálculo 🕨                   | 0 | Mensual y Extra                  |
| Formación                    | 0 | Comunic@ción                | 0 | Finiquitos                       |
| <ul> <li>Listados</li> </ul> | 0 | Centro Hojas de Salario     | 0 | Atrasos                          |
| O Utilidades                 | 0 | Centro de Remesas           | 0 | Previsión Ingresos y Retenciones |
|                              | 0 | Histórico de Cobro          | 0 | Simulación de Costes             |
| Procesos Guiados 🗠           | 0 | Entrada Histórico por Excel | - |                                  |
| Prueba                       | 0 | Bloqueo de Pagas            |   |                                  |
| □ <u>• QQ</u> ^              | C | Eliminación de Pagas        |   |                                  |
| Proceso Chrome               | 0 | Publicar en Portal          |   |                                  |
| o procesos Firefox           | 0 | Convenios 🕨                 |   |                                  |
| • bug 160867                 | Т |                             |   |                                  |
| Favoritos 🤌 🔺                |   |                             |   |                                  |
| Mantenimiento de Usuarios    |   |                             |   |                                  |
| Hoja de Salario              |   |                             | 1 |                                  |
| Personas                     |   |                             | 1 |                                  |
| Cálculo de Nóminas           |   |                             |   |                                  |

La primera vez que accedas a este punto, aparecerá la ventana "**Nueva Simulación**". Pulsa el botón para visualizar la ventana de selección de trabajadores (en nuestro ejemplo, aparecerá vacía ya que todavía no se ha creado ningún trabajador).

Si existiesen simulaciones anteriores, se habilitará la opción "Copiar Datos de una simulación existente".

| Nueva Simulación                           |                      |
|--------------------------------------------|----------------------|
| ¿Qué desea hacer?                          |                      |
| Nueva Simulación                           |                      |
| Trabajador                                 |                      |
| O Copiar Datos de una simulación existente |                      |
|                                            |                      |
|                                            |                      |
|                                            |                      |
|                                            | Aceptar 📀 Cancelar 😫 |

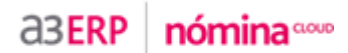

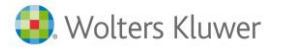

| Selección de Trabajadores |                                            |     |                      |
|---------------------------|--------------------------------------------|-----|----------------------|
| Filtrar Cód. Trabajador   | ٩                                          |     |                      |
|                           | Trabajadores                               |     |                      |
| Cód. Trabajador           | Nombre Trabajador                          | NIF | Fecha de nacimiento  |
|                           |                                            |     | Nuevo                |
|                           | Datos Trabajador<br>Código 00001<br>Nombre |     |                      |
|                           | Primer apellido                            |     |                      |
|                           | Segundo<br>apellido                        |     | 8                    |
|                           | N.I.F.                                     |     |                      |
|                           | Nacimiento                                 |     |                      |
|                           |                                            |     | Arentar 🔗 Cancelar 🕱 |

A continuación, pulsa "nuevo" y cumplimenta los datos del trabajador al que deseas hacer la simulación. Pulsa **"Aceptar**".

Una vez creado el trabajador, para continuar con la simulación, selecciónalo y pulsa "Aceptar".

#### A tener en cuenta...

el trabajador creado se guardará en la ventana "**Selección de Trabajadores**" por si desea utilizarlo en posteriores simulaciones.

Informe el Nombre de la Simulación y cumplimenta manualmente cada uno de los apartados "DATOS IDENTIFICATIVOS", "DATOS CONTRATACIÓN" y "DATOS IRPF".

Cuando haya finalizado pulsa 闫 para guardar los datos y continuar con el proceso.

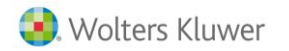

|                              |                          |                                                                                                    |            |                                                                                                    | SELECCIONE UN                   | ATAREA               |
|------------------------------|--------------------------|----------------------------------------------------------------------------------------------------|------------|----------------------------------------------------------------------------------------------------|---------------------------------|----------------------|
| ód. Simulación               | 00001 Nombre Simulación  | Simulación Moreno Marín, Laura                                                                                                    | Año Sim    | ulación                                                                                                    | 2016                            |                      |
| Simulador de Costes (A3Cost) | DATOS IDENTIFICATIVOS    |                                                                                                    |            |                                                                                                    |                                 |                      |
| 🔤 Resultados Simulación      | Trabajador 00001 -       | Laura Moreno Marín                                                                                                    |            |                                                                                                    |                                 |                      |
|                              | NIF 52365                | 214X Fecha de Nacimiento                                                                                                    | 01/01/1978 |                                                                                                    |                                 |                      |
|                              | Fecha de Ingreso 29/09   | 2016 Fecha de Baja                                                                                                    |            |                                                                                                    |                                 |                      |
|                              | Grupo de Tarifa          | In an interview in the second second |            |                                                                                                    |                                 |                      |
|                              | CNAE C<br>Cód. Ocupación | UUUU Eq No existe descripcion                                                                                                    |            |                                                                                                    |                                 |                      |
|                              | TGSS                     |                                                                                                    |            |                                                                                                    |                                 |                      |
|                              | /01.00.00                | 0 1 10 10                                                                                                    |            |                                                                                                    |                                 |                      |
|                              | DATOS CONTRATACIÓN       |                                                                                                    |            |                                                                                                    |                                 |                      |
|                              | Convenio                 | E                                                                                                    |            |                                                                                                    |                                 |                      |
|                              | Categoría                | E                                                                                                    |            | Bruto anual                                                                                                    | convenio 0.00                   |                      |
|                              | Verde                    | afinición de las naras extra                                                                                                    |            |                                                                                                    |                                 |                      |
|                              | Tine de Contente         |                                                                                                    |            |                                                                                                    |                                 |                      |
|                              | Fecha de Inicio 29/09/   | 2016 Echa de Fin                                                                                                    |            |                                                                                                    |                                 |                      |
|                              | Tipo de Tipo Ge          | neral                                                                                                    |            |                                                                                                    |                                 |                      |
|                              | Cotizacion               |                                                                                                    |            |                                                                                                    |                                 |                      |
|                              |                          |                                                                                                    |            |                                                                                                    |                                 |                      |
|                              | DATOS IRPF               |                                                                                                    |            |                                                                                                    |                                 |                      |
|                              | Cálculo IRF              | PF Estatal V Grado Discapacio                                                                                                    | dad 0      | Necesita Ayuda                                                                                                 |                                 |                      |
|                              | Situación Famili         | ar 🔤                                                                                                    |            |                                                                                                    |                                 |                      |
|                              | Número de Ascendiente    | es 0 Número de Descendient                                                                                                    | tes O      |                                                                                                    |                                 |                      |
|                              |                          |                                                                                                    |            |                                                                                                    |                                 |                      |
|                              |                          |                                                                                                    |            | and a second second second second second second second second second second second second second second second | the back that all the standards | and a first state of |

a3ERP nómina .....

A continuación, una vez guardados los datos, podrás acceder a la opción "**Resultados de Simulación**" dónde podrás consultar el coste que supone la contratación o el finiquito del trabajador seleccionado.

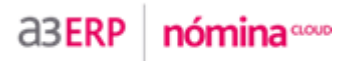

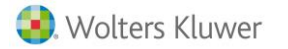

|                              |                               |                                         |                         |                       |            |             | SEL          | ECCIONE L   | JNA TAREA     |
|------------------------------|-------------------------------|-----------------------------------------|-------------------------|-----------------------|------------|-------------|--------------|-------------|---------------|
| . Simulación                 | 00001 Nombre Sime             | ulación Bimul                           | ación Moreno Marín,     | Laura ×               | Año Si     | mulación    | 2016         |             | Ocalcular     |
| Simulador de Costes (A3Cost) | Bruto Actual de               | Referencia                              | 37.289,69 Inc           | cremento (%)          |            | 0 Bruto An  | ual Deseado  | 37.28       | 89,69         |
| Resultados Simulación        |                               |                                         | Concepto                |                       |            | Dev         | vengo        | Deduco      | ciones        |
| Costes de Contratación       | Importe Bruto                 | Importe Bruto mensual que cotiza a todo |                         |                       |            |             | 1491,36      |             |               |
| Costes de Finiquito          | Importe Bruto                 | mensual que NO                          | cotiza a SS y NO tribi  | uta a IRPF            |            |             | 0,00         |             |               |
|                              | Importe Bruto                 | mensual que NO                          | cotiza a SS y SI tribut | ta a IRPF             |            |             | 0,00         |             |               |
|                              | Importe Bruto                 | Mensual que cotiz                       | a a Accidentes a S.S    | S. y SI tributa a IRI | PF         |             | 0,00         |             |               |
|                              | Importe Bruto                 | mensual que cotiz                       | a a SS y NO tributa a   | a IRPF                |            |             | 1589,72      |             |               |
|                              | Descuentos                    |                                         |                         |                       |            |             |              |             | 0,00          |
|                              | Cotización Seg                | guridad Social ( 0                      | %)                      |                       |            |             |              | 0,0         | 00            |
|                              | Tributación IRI               | PF( 20.66 %)                            | @                       |                       |            |             |              | 308         | .11           |
|                              |                               |                                         |                         |                       |            |             |              |             |               |
|                              | T.<br>REMUNERAC               | CIÓN P.P. Ex                            | tra BASE C              | C.C BASE              | ACCTE.     | BASE IRPF   | T. DEV       | ENGO        | T.<br>DEDUCIR |
|                              | 3081,08                       | 0,00                                    | 0,00                    | 0,                    | 00         | 1491,36     | 308          | 1,08        | 308,11        |
|                              |                               |                                         |                         |                       |            |             | l            | LÍQUIDO A I | PERCIBIR      |
|                              |                               |                                         |                         |                       |            |             |              |             | 2772,97 💮     |
|                              | Bruto Page                    | as Extras = Bruto                       | Paga Mensual            |                       |            |             |              |             |               |
|                              |                               |                                         |                         | Pagas I               | Extra      |             |              |             |               |
|                              | Paga E                        | xtra Importe                            | Paga E<br>Cobro         | Extra                 | in Devengo | Prorrateada | Importe      | es Calculad | os<br>Líquido |
|                              | <ul> <li>Junio</li> </ul>     | 0,00                                    | 29/06                   | 01/01                 | 30/06      |             | 0,00         | 0,00        | 0,00          |
|                              | <ul> <li>Diciembre</li> </ul> | e 0,00                                  | 19/12                   | 01/07                 | 31/12      |             | 0,00         | 0,00        | 0,00          |
|                              |                               |                                         |                         |                       |            | Nueva Paga  | 🖌 Editar Pag | a Extra   🗍 | Eliminar      |
|                              |                               |                                         |                         | Tota                  | ales       |             |              |             |               |
|                              |                               | Bruto                                   | Dcto. S.S.              | Dcto. IRP             | PF Lío     | quido       | S.S. Empresa | Coste       | Empresa       |
|                              | Mensuales                     | 9.511,05                                | 0,00                    | 957,78                | 8.5        | 53,27       | 0,00         | 9.511,      | 05            |
|                              | -                             |                                         |                         |                       |            |             |              |             |               |

Por último, pulse "Aceptar" para guardar los datos de la simulación.

|                                         |                                                                          |                                |                          |                                          |                         |                        | 😮 🔘 Desi                    |
|-----------------------------------------|--------------------------------------------------------------------------|--------------------------------|--------------------------|------------------------------------------|-------------------------|------------------------|-----------------------------|
| BÚSQUEDA                                |                                                                          |                                |                          |                                          |                         |                        |                             |
| Simulación                              | <b>v</b>                                                                 |                                | ■ Bu                     | scar Mostrar Todo                        |                         |                        |                             |
|                                         |                                                                          |                                |                          |                                          |                         |                        |                             |
|                                         |                                                                          |                                |                          |                                          |                         |                        |                             |
|                                         |                                                                          |                                |                          |                                          |                         |                        |                             |
| Vistas Vist                             | a General 🔽 💽 Cor                                                        | nfigurar vistas                |                          |                                          |                         | Mostrar: [             | Agrupación                  |
| Vistas Vist                             | a General 🔽 🔽 Cor<br>Nombre Simulación                                   | ifigurar vistas<br>Año         | Cód. Trabajador          | Nombre Trabajador                        | Bruto Anual             | Mostrar: [             | Agrupación                  |
| Vistas Vist<br>Cód. Simulación<br>00001 | a General 🔽 🕞 Cor<br>Nombre Simulación<br>Simulación Moreno Marín, Laura | nfigurar vistas<br>Año<br>2016 | Cód. Trabajador<br>00006 | Nombre Trabajador<br>Moreno Marín, Laura | Bruto Anual<br>9.511,05 | Mostrar: [<br>9.511,05 | Agrupación<br>Coste Empresa |
| Vistas Vist<br>Cód. Simulación<br>ODD01 | a General 🔽 💽 Cor<br>Nombre Simulación<br>Simulación Moreno Marín, Laura | ifigurar vistas<br>Año<br>2016 | Cód. Trabajador<br>00006 | Nombre Trabajador<br>Moreno Marín, Laura | Bruto Anual<br>9.511,05 | Mostrar: (<br>9.511,05 | Agrupación<br>Coste Empresa |

Utiliza los botones "Nuevo", "Editar" y "Eliminar" para crear, modificar o eliminar simulaciones, respectivamente.

A través del botón "**Listado**" podrás listar los resultados de la simulación en formato Excel. Asimismo, si pulsas el botón "**exce**l" podrás visualizar un listado con los siguientes datos: Cód. Simulación, Nombre Simulación, Año, Cód. Trabajador, Nombre Trabajador, Bruto Anual y Coste Empresa.

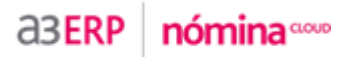

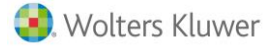

# 4.- Nueva incidencia "Imputación de Costes"

Se ha incorporado en la aplicación una nueva incidencia que permite modificar el nivel de imputación de costes de una persona en un período determinado.

Para ello, accede al punto "Nómina/ Incidencias/ Imputación de costes".

| a3ERP nómir                    | าล๛๛   | Página principal                                |   |                                                 |
|--------------------------------|--------|-------------------------------------------------|---|-------------------------------------------------|
| Personal                       | Þ      |                                                 |   |                                                 |
| Presencia                      | Þ      |                                                 |   |                                                 |
| O Nómina                       | Þ      | o Incidencias                                   | Þ | <ul> <li>Conceptos Variables</li> </ul>         |
| Organización                   | Þ      | Cálculo                                         | Þ | <ul> <li>Anticipo Préstamo Embargo</li> </ul>   |
| o Formación                    | ₽      | Comunic@ción                                    | Þ | <ul> <li>Regulación de Empleo</li> </ul>        |
| Listados                       |        | Centro Hojas de Salario                         |   | Imputación de Costes                            |
| <ul> <li>Utilidades</li> </ul> | ₽      | <ul> <li>Centro de Remesas</li> </ul>           |   | <ul> <li>Modificación de Calendo Ims</li> </ul> |
|                                |        | <ul> <li>Histórico de Cobro</li> </ul>          |   | o Devengo Paga Extra                            |
| Procesos Guiados               |        | <ul> <li>Entrada Histórico por Excel</li> </ul> |   | <ul> <li>Cotización Reg. Esp. Tomate</li> </ul> |
|                                |        | Bloqueo de Pagas                                |   |                                                 |
|                                |        | Eliminación de Pagas                            |   | and the second second                           |
|                                |        | Publicar en Portal                              |   |                                                 |
|                                | $\sim$ | Convenios                                       | Þ |                                                 |
|                                |        |                                                 |   |                                                 |

Pulsa el botón "**Nuevo**" e informa el código de empresa, el de la persona y el período en el que pertenecerá a un nivel de imputación distinto.

| Imputación de costes |                   |                   |                 |                      |
|----------------------|-------------------|-------------------|-----------------|----------------------|
| Datos de la Imputaci | ión 🛃 000005 - Ro | omero Salcedo, M  | ónica (2205)    |                      |
| Empresa              | 2205 詞            | Montajes Industri | ales, S.A.      |                      |
| Trabajador           | 000005 🔄          | Romero Salcedo    | , Mónica        |                      |
| Fecha de Inicio      | 15/09/2016        |                   | Fecha de Fin    | 30/09/2016           |
| Niveles de Imputació | ón                |                   |                 |                      |
|                      |                   |                   |                 |                      |
|                      | Descripción       | nputación de      | COSTES          | ntaie                |
|                      |                   |                   |                 | Nuevo                |
|                      |                   |                   |                 |                      |
|                      |                   |                   |                 |                      |
|                      |                   |                   |                 |                      |
|                      |                   |                   |                 |                      |
|                      |                   |                   |                 |                      |
|                      |                   |                   |                 |                      |
|                      |                   |                   |                 |                      |
|                      |                   |                   |                 |                      |
|                      |                   |                   |                 |                      |
|                      |                   |                   |                 |                      |
|                      |                   |                   | Calcular Nómina | 🔹 Aceptar 🕝 Cancelar |

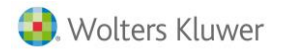

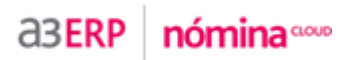

En el apartado "**Niveles de Imputación**", pulsa "**Nuevo**" e informa el nivel o niveles de imputación trabajador, con el correspondiente porcentaje:

| Imputación de Costes            |                      |               |          |
|---------------------------------|----------------------|---------------|----------|
|                                 | IMPUTACIÓN DE COSTES |               |          |
| Nivel C ADMINISTR<br>Porcentaje | RACIÓN LABORAL       |               |          |
|                                 |                      |               |          |
|                                 |                      |               |          |
|                                 |                      |               |          |
|                                 |                      | Aceptar 📀 Car | ncelar 🔯 |

Pulsa "Aceptar" y podrás visualizar a qué niveles de imputación y con qué porcentajes ha quedado asociado el trabajador.

| Imputación de costes |                         |                       |                               |
|----------------------|-------------------------|-----------------------|-------------------------------|
| Datos de la Imputaci | ón 🛓 000005 - Romero Sa | alcedo, Mónica (2205) |                               |
| Empresa              | 2205 🔄 Montaje          | es Industriales, S.A. |                               |
| Trabajador           | 000005 🔄 Romero         | Salcedo, Mónica       |                               |
| Fecha de Inicio      | 15/09/2016 📰            | Fecha de F            | Fin 30/09/2016                |
| Niveles de Imputació | 'n                      |                       |                               |
|                      | Imputa                  | ción de costes        |                               |
|                      | Descript                | ión                   | Porcentaje                    |
|                      | N LABORAL               |                       | 50                            |
|                      | N FISCAL                |                       | 50                            |
|                      |                         | Nue                   | evo 📝 Editar 📋 Eliminar       |
|                      |                         |                       |                               |
|                      |                         |                       |                               |
|                      |                         |                       |                               |
|                      |                         |                       |                               |
|                      |                         |                       |                               |
|                      |                         |                       |                               |
|                      |                         |                       |                               |
|                      |                         |                       |                               |
|                      |                         | Calcular N            | Nómina 🏶 Aceptar 📀 Cancelar 💈 |

Una vez informado el nivel de imputación, desde este mismo punto puedes calcular la nómina del trabajador para ese mes, pulsando el botón "Calcular Nómina".